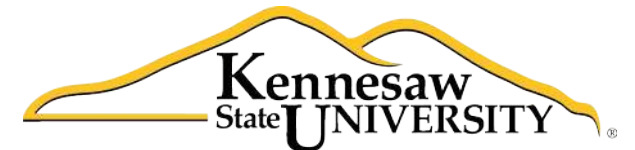

University Information Technology Services

# Using Word 2011® at Kennesaw State University

Creating Reports

University Information Technology Services

Training, Outreach, Learning Technologies and Video Production

#### **Copyright© 2012 - University Information Technology Services Kennesaw State University**

This document may be downloaded, printed, or copied, for educational use, without further permission of the University Information Technology Services Department (UITS), provided the content is not modified and this statement is not removed. Any use not stated above requires the written consent of the UITS Department. The distribution of a copy of this document via the Internet or other electronic medium without the written permission of the UITS Department is expressly prohibited.

#### Published by Kennesaw State University

The publisher makes no warranties as to the accuracy of the material contained in this document and therefore is not responsible for any damages or liabilities incurred from its use.

This document is an independent document and has not been authorized, sponsored, or otherwise approved by Apple<sup>\*</sup>, Inc. or the Microsoft<sup>®</sup> Corporation.

Office 2011, Word, Excel, and PowerPoint are registered trademarks of the Microsoft Corporation.

Mac and Macintosh are registered trademarks of Apple, Inc.

### Table of Contents

| Inserting a Blank Page                              | 5  |
|-----------------------------------------------------|----|
| Inserting a Cover Page                              | 5  |
| Adjusting the Spacing                               | 5  |
| Inserting Photos                                    | 6  |
| Picture Formatting Tools                            | 6  |
| Setting the Margins                                 | 7  |
| Preset Option                                       | 7  |
| Set Your Own Margins                                | 7  |
| Styles                                              | 8  |
| Defining Your Own Style                             | 8  |
| Removing a Style                                    | 9  |
| Table of Contents                                   | 10 |
| Adding Page Numbers                                 | 12 |
| Removing Page Numbers                               | 12 |
| Headers and Footers                                 | 13 |
| Creating Headers and Footers for Different Sections | 14 |
| Inserting Footnotes and Endnotes                    | 15 |
| Editing Footnotes and Endnotes                      | 16 |
| Citations and Bibliography                          | 16 |
| Citations                                           | 16 |
| Bibliography                                        | 18 |
| Additional Support                                  | 18 |

#### Introduction

*Office 2011* <sup>®</sup> has been designed specifically for the Mac<sup>®</sup> computer. Each Mac at Kennesaw State University includes the following *Office 2011* products: *Word* <sup>®</sup>, *Excel* <sup>®</sup>, and *PowerPoint* <sup>®</sup>. These packages will help you to develop useful documents, manage data, and create powerful presentations. This booklet, recommended for intermediate-level Macintosh<sup>®</sup> users, has been developed to help you write a report using Word 2011.

#### **Learning Objectives**

The learning objectives in this document include:

- Having the ability to insert a cover page
- Knowing how to place and edit photos in a report
- Being able to adjust the spacing within a document
- Understanding how to adjust the margins
- Knowing how to use *Styles* in Word 2011
- Having the ability to add page numbers to a document
- Being able to insert a table of contents
- Knowing how to work with headers and footers
- Being able to place footnotes and endnotes in a document
- Having the ability to place citations and a bibliography in a document

#### **Inserting a Blank Page**

The following instructions explain how to insert a blank page in your document.

- 1. Place your cursor where you want to insert the new page.
- 2. Click the *Document Elements* tab on the ribbon.
- 3. In the *Insert Pages* section, click *Blank* (see *Figure 1*).

| h     | nsert Pages |          |
|-------|-------------|----------|
| -     | 2           | <b>.</b> |
| Cover | Blank       | Break    |

Figure 1 – Inserting a Blank Page

#### **Inserting a Cover Page**

Word 2011 has many cover pages that have been designed for you so that you can use them in your reports. The following explains how to add a cover page to your document.

- 1. Click the *Document Elements* tab on the ribbon.
- 2. Next, in the *Insert Pages* group, click *Cover* (see *Figure 2*).
- 3. Click to select the cover page of your choice.
- 4. The cover page will be included as the first page in your document.

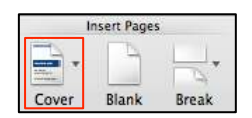

Figure 2 – Inserting a Cover Page

#### Adjusting the Spacing

The following explains how to adjust the line spacing within your document.

- 1. Select the text where the spacing will be modified (To select the entire document, click *Edit* in the upper-left area of the screen and then click *Select All*).
- 2. Click the *Home* tab on the ribbon.
- 3. Click the *Line Spacing* button (see *Figure 3*).

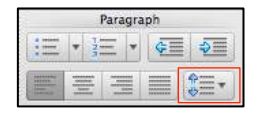

Figure 3 – Line Spacing

## Click here to download full PDF material